## 学员快速入门

## *请在账号有效期内完成在线课程学习和考试。 考试完成后账号将被注销。*

一、网页登录: cnsis. anystudy. cn

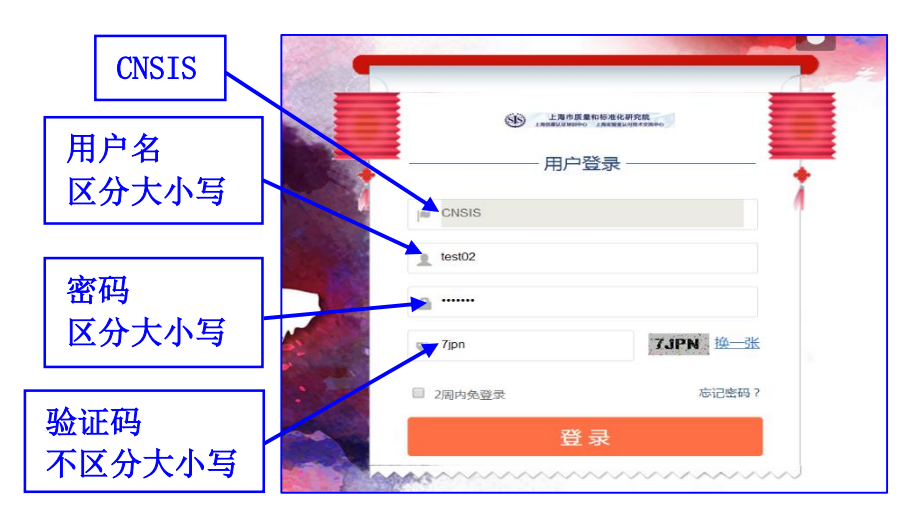

注意:

为确保顺利播放视频 ,请选择 支持 HTML5 的浏览器 ,如: 谷歌、opera、猎豹、火狐、 搜狗、360、百度。

依次输入,点击"登录",进入学员首页。见下图。

请先点击"个人中心"下的"个人设置"里,修改密码和设置"基本资料"中的 "开放程度"

"个人中心"栏目修改密码和个人资料。

|                                          |                                     |          |                                                                   |               |           |                                                       | $\sim$ —         |      |
|------------------------------------------|-------------------------------------|----------|-------------------------------------------------------------------|---------------|-----------|-------------------------------------------------------|------------------|------|
| <b>Ĕ</b> Ŝ <b>Ĭ</b> ŜĔ                   | 上海市                                 | 「质量和     | 1标准化                                                              | 研究院           |           | 当前在线0 人丨消息                                            | ! 🖂 (O) ╋ 🗟 个人 ¢ | 心十退出 |
| San Accel                                | 上海信星认证均                             | 训中心 _    | 上海实验室认                                                            | 「可技术交流中       | 心         | ■ 门户                                                  | 🛄 学习 🛛 🌋         | 论坛   |
| 🔗 首页                                     | â 我的学习 🛛 🕞                          | 课程资源     | 🎽 考试中心                                                            | 🚽 知识中心        | ■ 同步课堂    | 🖸 认证中心                                                | 🖩 移动学习           |      |
|                                          | 测试                                  | ◎ 培训公台   | LISO14                                                            | 4001:2015环境管理 | 体系内审员培训即将 | 上线 (2016-2-23)                                        |                  | 更多 » |
| No photo                                 | 今年积分 <b>:7</b> 分<br>总积分 <b>:7</b> 分 | ● 我的学习   | ●我的学习 "我的学习" 栏目                                                   |               |           |                                                       |                  |      |
|                                          | 您是第 <mark>23</mark> 次登录             | 1. 📑 培训  | 順遭问卷                                                              |               |           | 2016-2-26                                             | 至 2018-3-1       |      |
| 上次登录:2016-02-26                          | 上次登录:2016-02-26 17:28:09            |          | 2. ■ 考试: ISO9001:2015质量管理体系         3. □ [SHXX002]ISO9001:2015质量管 |               |           | <ul> <li>2016-2-21 至 2017-3-31</li> <li> 至</li> </ul> |                  |      |
| 欢迎登入上海市质量和标准化研究院                         |                                     | 3. 🛨 [ S |                                                                   |               |           |                                                       |                  |      |
| <ul><li>■ 修改头像</li><li>● 你在想什么</li></ul> | 人设置 发布                              |          |                                                                   |               | → 步       | 骤1:点击                                                 | 课程名称             | 更多》  |
| ◎ 邀请朋友加入                                 |                                     | 自定义计划    | : 共0门 已完成(                                                        | )门 点击查看 »     |           |                                                       |                  |      |

## 二、课程学习

点击"我的学习"栏目里的课程名称,进入课程页面。见下图。

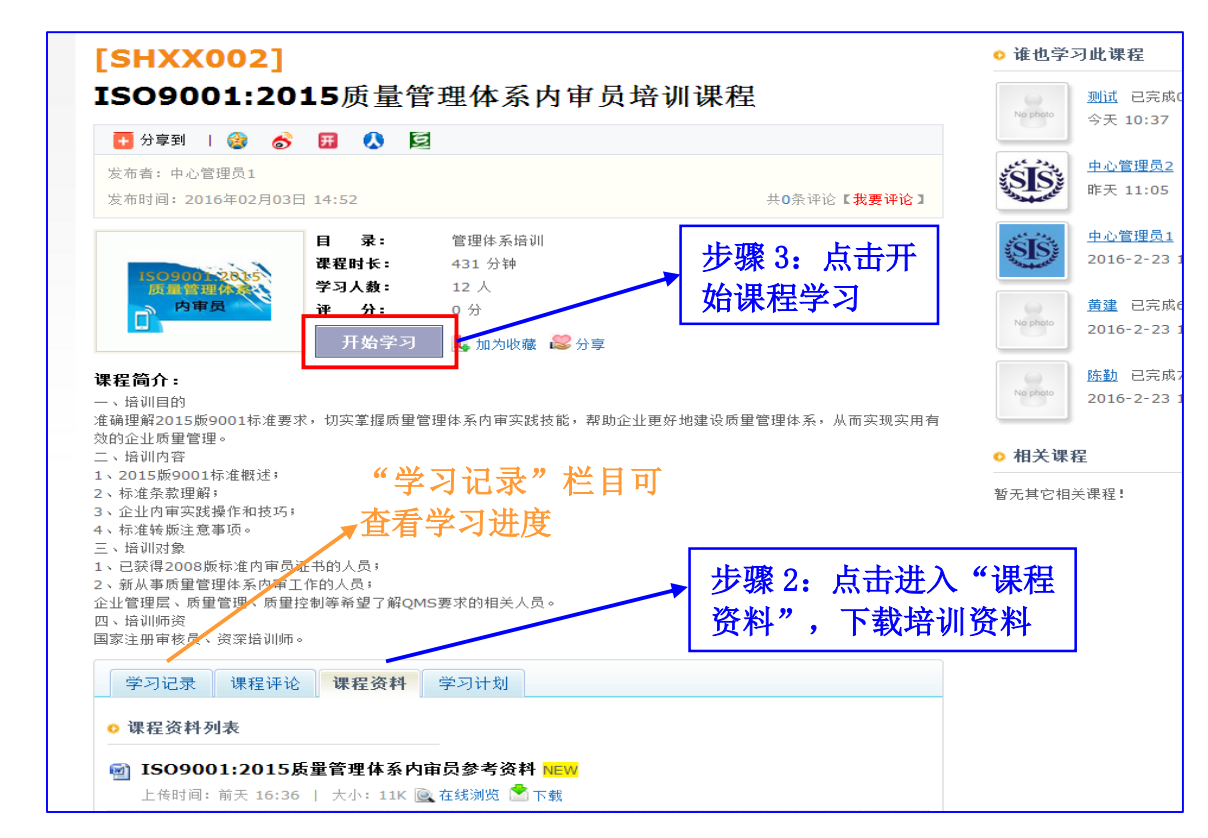

按步骤2和3操作,开始视频播放。见下图。

占土世团长可收起"理想日录"长

再次观看视频会出现下图提示框,

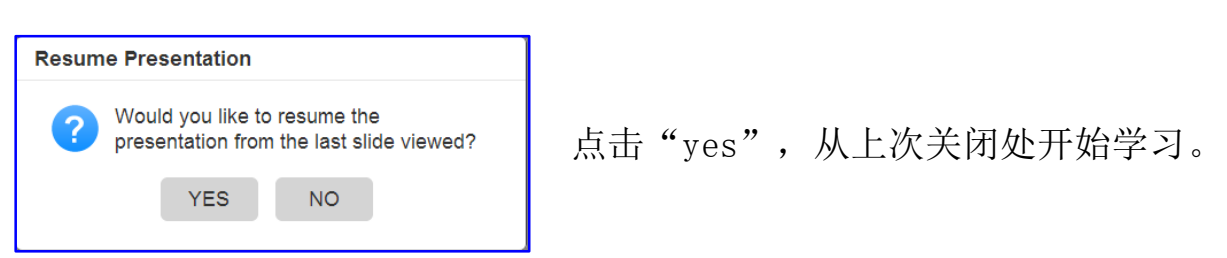

三、参加考试

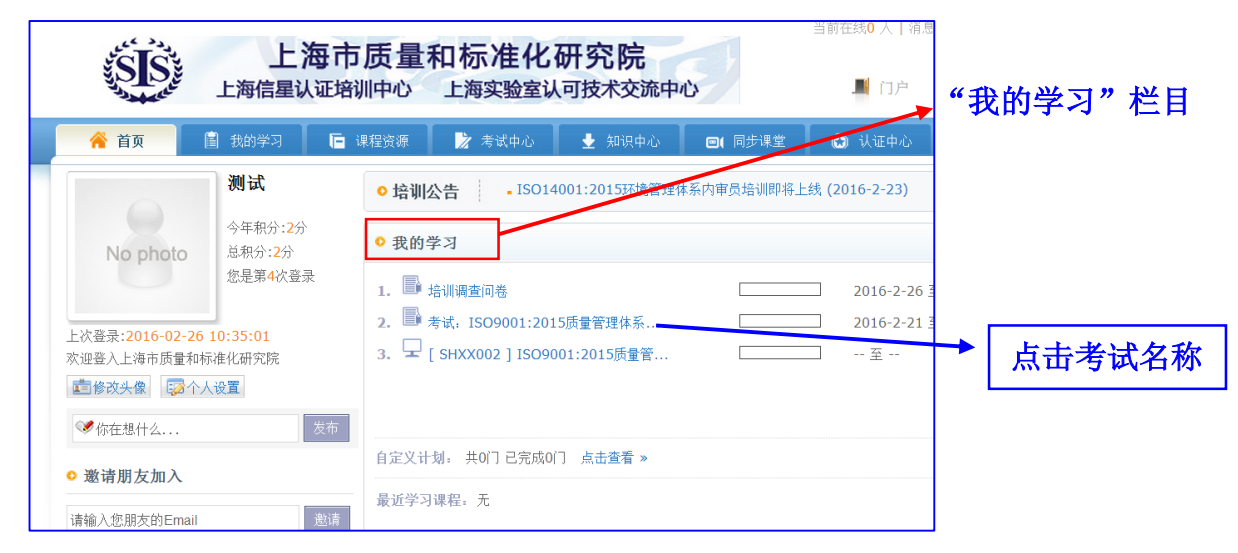

点击"我的学习"栏目里的考试名称,进入考试页面。见下图

|                                       | 公开考试 进行中考试 已结束考试 · · · · · · · · · · · · · · · · · · · |                               |       |                                 |  |
|---------------------------------------|--------------------------------------------------------|-------------------------------|-------|---------------------------------|--|
|                                       | 考试名称:                                                  | 考试: ISO9001:2015质量管理体系内审员培训考试 | 考试分类: | 非公开授权考试                         |  |
|                                       | 考试描述:                                                  |                               | 成绩规则: | 取最新一次考试成绩                       |  |
| <u>_</u> <u>+</u> + <u>_</u> <u>+</u> | 考试类型:                                                  | 定期考试                          | 起止时间: | 2016-2-21 0:00 - 2017-3-31 0:00 |  |
| 「「「「」」「「」」                            | 考试状态:                                                  | 未开始                           | 报名状态: | 已被授权                            |  |
| 始考试                                   | 考试总分:                                                  | 100分                          | 及格分:  | 60分                             |  |
|                                       | 考试时长:                                                  | 120分钟                         | 试卷总数: | 16依                             |  |
|                                       | 重考:                                                    | 允许1次                          | 重考区间: | 0 - 59分                         |  |
|                                       | 创建者:                                                   | test02                        | 创建日期: | 2016年2月23日                      |  |
|                                       | 日开始考试                                                  |                               |       |                                 |  |

注意:

最多二次考试机会。如第一次考试合格,将无法再次参加考试。如第一次考试未 合格,在账号有效期内可以重新参加考试一次。

点击开始考试,弹出下图提示框,

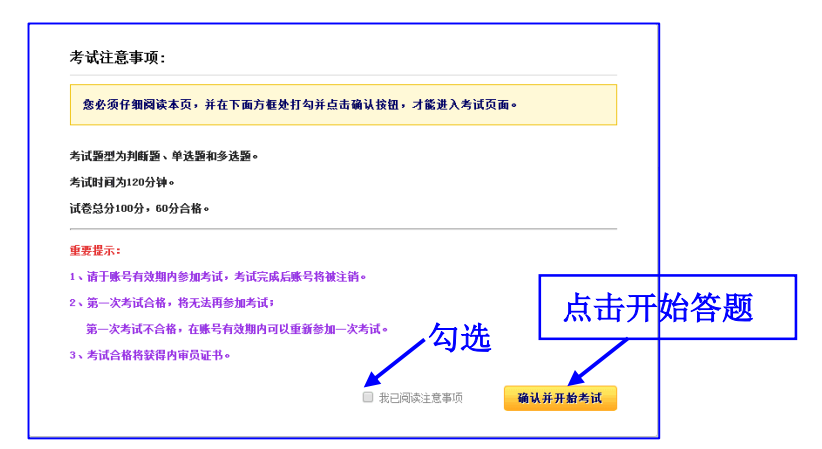

| 1509001内审员考试20160223 @ 今纬这层 @ 今纬该大                                                                                                    |                              | <sub>试卷剩余时间</sub> : 01:38:33                                 |              |
|----------------------------------------------------------------------------------------------------|------------------------------|--------------------------------------------------------------|--------------|
| (上一页)                                                                                                    | 当前第1页,共8页 下─页 >              | <b>全</b> 提交试卷                                                | 一考试剩余时间      |
| 1 【 単残整 】(本整2分) ✔ 已标记:<br>试題: 以下報些属于针对不合格采取纠正措施的要求? ( )                                                                                                    | <sup>₩↓₩##入下-页</sup><br>已答题目 | 此名:<br>测试<br>No photo<br>身份证号码:                              | 考试完成<br>提交试卷 |
| <ul> <li>★BPLTAINE</li> <li>〒〒所示和的纠正描刷的有效性</li> <li>〒小児屋石業要求取措施</li> <li>→「小屋石業要求取措施</li> <li>→ オ不合格像出应对</li> </ul>                                                                                                    | 蓝色                           | ■ 试题快接区<br>第12 3 4 5<br>第2页                                  | 示记题目         |
| <ul> <li>2 【单选整】(本整2分)</li></ul>                                                                                                    |                              | 6 7 8 9 10<br>第3页<br>11 12 13 14 15<br>第4页<br>16 17 18 19 20 |              |
| <ul> <li>Ⅰ IS09001:2015版标准在对不符合进行处理和采取纠正措施后不必保持形成文件的信息</li> <li>3 [ 单选题 ](本题2分) ▼ 标记一下!<br/>详细、 计规定符环境由90分上公司表,未述不正确的是 ( )。</li> </ul>                                                                                                    |                              | 第5页<br>[21][22][23][24][25]                                  |              |
| <ul> <li>         AEE (1778) THTTENEN, NACTURED)         AEE (1778) THTTENEN, NACTURED)</li></ul> |                              | 未答题                                                          | 四日,红色        |

注意:考试中途未提交试卷或直接关闭网页退出,考试仍在继续计时。当考试剩 余时间为0时,系统自动提交试卷。

四、参与满意调查

| ¥                       |                                     | 当前在続0人「<br>「 <b> 「                               </b>                                               | ■ "我的学习"栏目                              |
|-------------------------|-------------------------------------|----------------------------------------------------------------------------------------------------|-----------------------------------------|
|                         | 测试                                  | • 培训公告 ISO14001:2015环境管理体系内审员培训即将上线 (2016-2-23)                                                     |                                         |
| No photo                | 今年积分: <b>2</b> 分<br>总积分: <b>2</b> 分 | <ul> <li>● 我的学习</li> </ul>                                                                          |                                         |
| 上次登录:2016-02-26         | 您是第4次登录<br>10:35:01                 | 1.         時 培训调查问卷         2016-2-2           2.         局 考试, ISO9001:2015质量管理体系         2016-2-2 |                                         |
| 欢迎登入上海市质量和标<br><b> </b> | 示准化研究院<br>1000                      | 3. ピ [SHXX002]ISO9001:2015质量管 至                                                                     | 「「「」「「」」「」」「」」「」」「」」「」」「」」「」」「」」「」」「」」「 |
| ☞你在想什么                  | 发布                                  |                                                                                                    |                                         |
| ◎ 邀请朋友加入                |                                     | 自定义计划:共0门已完成0门 点击查看 >                                                                               |                                         |
| 请输入您朋友的Email            | 邀请                                  | 最近学习课程: <b>九</b>                                                                                    |                                         |

点击"我的学习"栏目里的《培训调查问卷》,进入调查问卷页面,操作同考试。

调查问卷得分不计入考试成绩,由学员自行选择是否答题。 我们竭诚邀请您参与调查,帮助我们持续改进。谢谢。 五、其他

1、如需了解更多培训信息,请点击"门户"进入培训中心首页

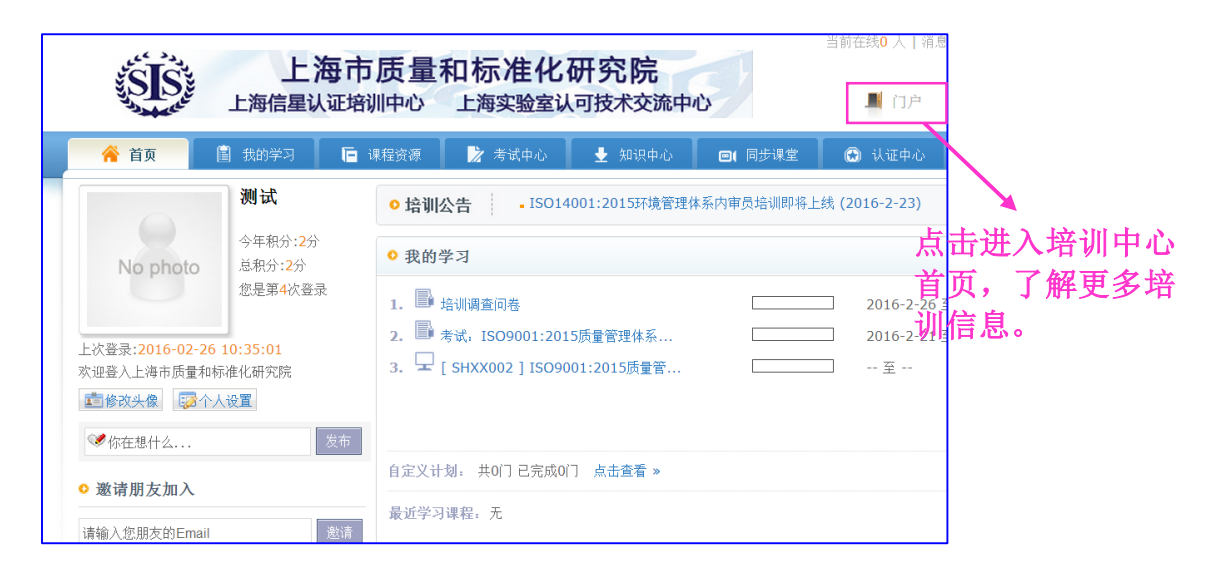

2、如需咨询,请拨打 021-54045904 或 QQ: 2139877242

请勿使用培训平台上的在线咨询、咨询电话和反馈意见。这是系统自带的内容, 这些方式不能联系到培训方人员。